## STEPS TO OPEN TRADING AND DEMAT ACCOUNT ONLINE

Step 1: Click on <a href="https://paperlessekyc.ajmeraxchange.co.in/signup">https://paperlessekyc.ajmeraxchange.co.in/signup</a>

**Step 2:** Enter your mobile no and select Dependency depending on whose account is to be opened and click on Send OTP

| Open your Trading and Demat Account<br>How to open an account with us<br>Instant and 100% paperless.<br>All poor details are seried.<br>E. Sign, and you are all witho trade. | Sign Up Now<br>second Second Sec |
|----------------------------------------------------------------------------------------------------|----------------------------------------------------------------------------------------------------|
|                                                                                                    |                                                                                                    |

Step 3 : Enter the OTP received on the mobile no and Click on Verify OTP

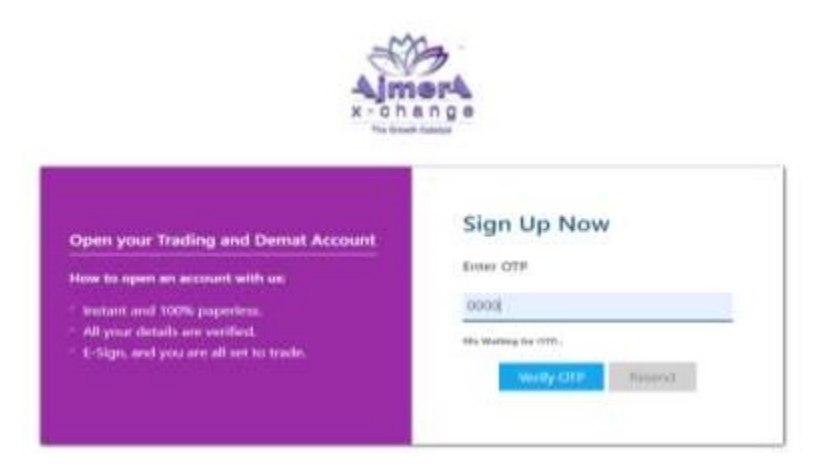

## Step 4: Enter your email Id

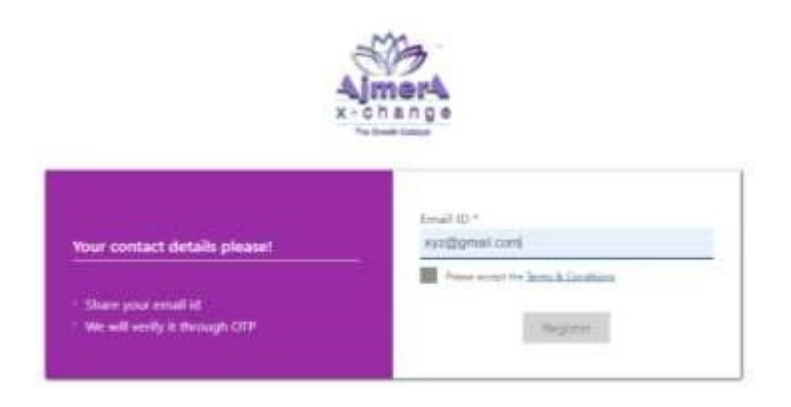

Step 5: Enter the OTP received on the Email Id and Click on Verify OTP

| 4                                                                                | ohange                                   |
|----------------------------------------------------------------------------------|------------------------------------------|
|                                                                                  | For Bard States                          |
| Your contact details please!                                                     | - Dool                                   |
| <ul> <li>Share your small bit</li> <li>We will write it florings: OTF</li> </ul> | rin, Manhag Sar 1117.                    |
|                                                                                  | Not with senses positivity part least 10 |

**Step 6:** Enter your Pan No and Date of Birth as per Pan Card. Accept the Terms and Conditions and Click on Submit

| 20                                                                                                    | na ni ya                                         |
|----------------------------------------------------------------------------------------------------|--------------------------------------------------|
| We'll begin with your PAN First                                                                                                    | PAN (Permanent Account Number)<br>FANCAND NUMBER |
| mentioned on your PAN Card<br>• Your Account Name will be taken as<br>overfloored in the frozonic Tax Database<br>• Under new PMLA regulations, pleae ensure<br>that your Audhar Number is Seeded in your<br>mass | Danie Of Burth (super-fermel)<br>03-mills-yyyy   |

|                                                                                                    | Ajmera                               |  |
|----------------------------------------------------------------------------------------------------|--------------------------------------|--|
| We'll bengint with your the<br>- mart thin Pith and then<br>- mart thin Pith and then<br>- mart thin Pith and<br>- mart thin Pith<br>- mart the second the<br>- mart the second the<br>- mart the<br>- mart the second the<br>- mart the<br>- mart the<br>- mart the second the<br>- mart the<br>- mart the | Narrie As Per PAM<br>Microsoft Canad |  |

Step 8: Choose your segment as per your preferences and click on Proceed

|                                                 | Equity III F&O III Currency III                      | Commodity     |
|-------------------------------------------------|------------------------------------------------------|---------------|
| Choose Your Segments                            | Mutual Fund                                          | ₹0            |
| Select your trading preferances.                | Buy and sell shares, mutual funds, and derivatives o | m NSE and BSE |
| Select brokerage plan as per your requirements. | Commodity                                            | ₹0            |
| Make payment from your preferred mode.          | Buy and sell commodities on MCX                      |               |
|                                                 | Depository Charges                                   |               |
|                                                 | Plan Charges                                         | 00.03         |
|                                                 | One Time Platform Charges                            | ₹ 0.00        |
|                                                 | GST 18%                                              | ₹ 0.00        |
|                                                 | Amount Payble                                        | 00.0 7        |

| Select Brokrage Plan                       |                                                                                                    |
|--------------------------------------------|----------------------------------------------------------------------------------------------------|
|                                            |                                                                                                    |
| A/C OPENING CHARGES[IND/HUT]CORPORATE      |                                                                                                    |
| A/C Maintenance Charges (AMC) FOR IST Year | NIL ONLY FOR INDIVIDUAL/HUP NEXT YEAR AME IS 300 + 54 GST 10%                                                                                                    |
| CORPORATE AMC CHARGES                      | IRLADD - 144 GAT 18% TOTAL RL-944                                                                                                    |
| Custody Charges                            |                                                                                                    |
| DDPI Charges                               | 8.332                                                                                                    |
| transaction - Debit                        | 0/0% OR Ru10/-Whichever is maximum + 455                                                                                                    |
| io Trading a/c with Ajmera                 | 5.02% OR Ru20/-Witchever is maximum + 657                                                                                                    |
| H market/inter depository                  | 0.02% QR Ru20/ Whichever is maximum + GST                                                                                                    |
| Demuterialization<br>benuterialization     | Per Request Ru23 /- OR Per Cestificate Ru2/- unischerure in logiter + courter al actual + 631<br>Per Request Ru23/- OR Per Cestificate Ru20/- Whicherer in higher + 631 |
| Nedge/Un-piedge/ Invocation                | Per instruction Ru25/- + GST                                                                                                    |
| istruction Book                            | 05 Laures 207-25 Laures 507-+ 653                                                                                                    |
| YC Registration                            | Per KNC registration charges RL30 + 651                                                                                                    |
| SDA Active                                 | 30/C 10                                                                                                    |
|                                            | Select                                                                                                    |

**Step 9:** Share your Aadhar details from Digilocker. Read the Addhar user consent document and give your consent to the same. Click on Connect to Digilocker

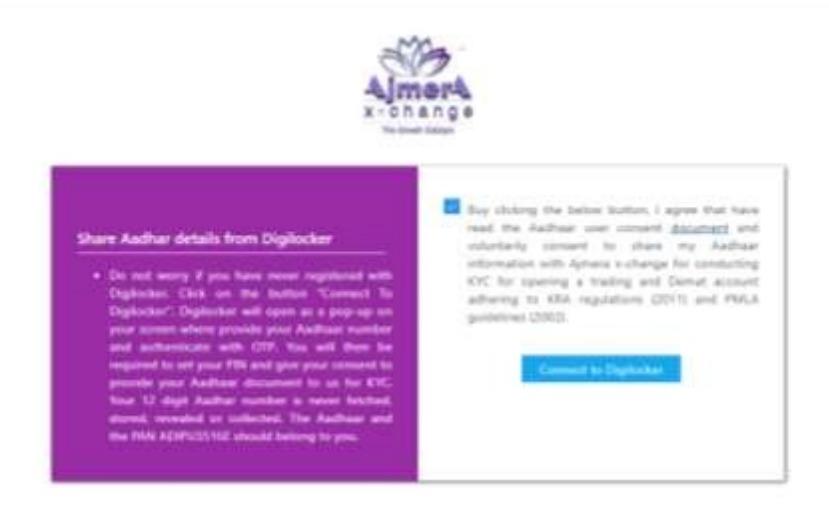

Step 10: Enter your Mobile no/ Aadhar No/ User Name and click on Sign in with OTP

| Sign i          | n to your accour        | t            |     |
|-----------------|-------------------------|--------------|-----|
| Tedes (tellar.) | Aldhaor (1) techanie (  |              |     |
| Marganian -     | Address (1) isotranie ( |              | - 1 |
| belog (select)  | Automatic Destruction   | Come in some |     |

Step 11: Enter your Aadhar Number and click on Next

| Ą                       | jmera                                                                                                    |
|-------------------------|----------------------------------------------------------------------------------------------------|
| Yo<br>Ajr<br>wil<br>exi | u are about to link your DigiLocker account with<br>mera application of Trustline Securities Limited. You<br>Il be signed up for DigiLocker account if it does not<br>ist. |
| 2                       | 230201926015                                                                                                    |
| Ple                     | ease enter the following text in the box below:                                                                                                    |
| Un                      | able to read the above image? Try another                                                                                                    |
|                         | Next                                                                                                    |

Step 12: Enter the OTP received on the mobile no and Click on Verify OTP

| Aimera                                                  |                                         |          |
|---------------------------------------------------------|-----------------------------------------|----------|
| UIDAI has sent a temporar<br>ending in ******0809(valid | y OTP to your mobile<br>i for 10 mins). |          |
|                                                         | ø                                       | ]        |
| Wait few minutes for the O<br>do not refresh or close!  | TP,                                     |          |
| Con                                                     | tinue                                   |          |
|                                                         |                                         | <u> </u> |

## Step 13: Set your Security PIN

| DigiLocker                        | And the serve         |
|-----------------------------------|-----------------------|
| You are already re<br>DigiLocker. | gistered with         |
| Please enter your 6 digit Di      | giLocker Security PIN |
| Forgot security PIN?              | ø                     |
| Con                               | tinue                 |
| Return t                          | o Ajmera              |
|                                   |                       |
|                                   |                       |

Step 14: Keep soft copies of your PAN Card, Bank Proof and your signature handly and click on Allow

| You are providing you<br>document with Ajmer | r consent to share your Digilocker<br>a. |
|----------------------------------------------|------------------------------------------|
|                                              |                                          |
|                                              | Allow                                    |
|                                              | Deny                                     |
|                                              |                                          |
|                                              |                                          |
|                                              |                                          |

Step 15: Please verify your details and click on Continue

| Fathers Name 1<br>D.O.8 |  |
|-------------------------|--|
| Sender<br>Address       |  |
| -                       |  |
| Cartonae                |  |

**Step 16:** Enter the following details: Father/ Spouse Name, Mother's Name; Marital Status, Education, Annual Income, Trading Experience, Politically Exposed and Occupation and Click on Submit

| Av sole country of tay residency India                                                                                                    | Father's / Spouse Name              |                                  | Mother's Name        |   |
|----------------------------------------------------------------------------------------------------|-------------------------------------|----------------------------------|----------------------|---|
| ry sole country of tax residency mola                                                                                                    | SHANTILAL                           |                                  | chandraprabha        |   |
| I have understood the information requirements of this form (read<br>along with RFLR & COL Instruction) and thereby confirm that the<br>information provided by multi-on thi form is stud, context and<br>competence i and confirm that I have read and understand the MUCA<br>is terming and conditions balance and hereby accept the stam. Name for | Marital Status                      |                                  | Education            |   |
| your account will be updates as per the income Tax database due to<br>Exchange regulations.                                                                                                    |                                     |                                  | Post di Boulloui     | - |
| I want to make a tradient and denot screeter                                                                                                    | Annual Income                       |                                  | Trading Experience   |   |
|                                                                                                    | 1-5 Lac                             | ~                                | 1 Year               |   |
| C I confirm to have and understand the contents of <u>Easth Accesses</u><br>and <u>Constantic Accesses</u> Documents.                                                                                                    | Politically Expos                   | ed                               | Occupation           |   |
| UWe instruct the DP to receive each and every credit<br>in my/ our account                                                                                                    | Na                                  | *                                | Private Sector       | × |
| M Yee 10 No                                                                                                    | Account Statem<br>Requirement       | Account Statement<br>Requirement |                      |   |
| / We would like to instruct the DP to accept all the<br>pledge instructions in my /our account without any<br>other further instruction from my/our end                                                                                                    | Monthly                             | •                                | Both Physical and El | Y |
|                                                                                                    | Do you wish to a<br>(What is DOPI?) | execute DD                       | PI ?                 |   |
| I/ We request you to send Electronic Transaction-<br>cum-Holding Statement at the email ID                                                                                                    | <b>1</b> 10                         | No                               |                      |   |
| 🔽 Yes 📖 No                                                                                                    | BSDA                                |                                  |                      |   |
| UWe would like to share the email ID with the RIA                                                                                                    | <b>2</b> 4                          | No                               |                      |   |
| Ver III he                                                                                                    | Do you want to add pominer          |                                  |                      |   |
|                                                                                                    | M Int                               | No.                              |                      |   |
| I/ We wish to receive dividend / interest directly in<br>to my bank account as given below through ECS                                                                                                    | * Please fill all field             |                                  |                      |   |

Step 17: Enter the Bank Details and click on Submit

| nem Account Details                                                                                                    | Barn Account Number         |
|----------------------------------------------------------------------------------------------------|-----------------------------|
| Provide Such associate database advector processes<br>anti-processory function     World entry processories associated by transferring one | Conflore Apparent Realities |
| Diversited                                                                                                    | IPSC Circle                 |
|                                                                                                    | Advanteri Type              |

|                                                                                                    | thang*                         |
|----------------------------------------------------------------------------------------------------|--------------------------------|
| Bank Account Details                                                                                                    | Rack Recent Replace            |
| Transfer Bark at Bark attack served                                                                                                    | ×                              |
| The Presidence of the Presidence of the Presiden | PSC Gall                       |
|                                                                                                    |                                |
|                                                                                                    | Annual Type<br>Annual Constant |

**Step 18:** Upload your Documents ie. PAN Card, Signature and Bank Proof only in png /jpg form. Capture your live Image. In case you want to trade in F&O and Commodity you may submit Income Proof. Click on Submit for Verification

|                                                                                                    | Client Ivitage                                                                                                    | Current signature tonly and, jugi                                                                                                    |
|----------------------------------------------------------------------------------------------------|----------------------------------------------------------------------------------------------------|----------------------------------------------------------------------------------------------------|
| Binnel and the Solution                                                                                                    | CARANT TO Mapp Carlier                                                                                                    | Minerial. And the Selected                                                                                                    |
| Income penalt lootly petty<br>Only required if you match Field Joint G<br>to Gog and tail equity strends.                                                                                                    | prevaility thating, this required if you just norm                                                                                                    |                                                                                                    |
| Constitution of the State of the State of th                                                                                                    | · Break to Selected                                                                                                    | Plane provide parentied if you are<br>uplicating a paraverel protected Ne                                                                                                    |
| Back proof corty proj. (p.j. poff)                                                                                                    |                                                                                                    |                                                                                                    |
| Personalized Christia                                                                                                    | w Bonnii factin Internet                                                                                                    | Physic provide partnered if private<br>optimizing a partnered protocol of Ne                                                                                                    |
| nthi Coupe looniy geng, gangi                                                                                                    | AlmorA                                                                                                    |                                                                                                    |
| Mit Copy Socie prog. (ed.)<br>Similar, for the common<br>researce proof (andy prif)<br>big organization proof (and and later<br>they are and researce form).<br>and elements for human of                                                                                                    | AlmorA                                                                                                    |                                                                                                    |
| nthe Couple Learning program (Addi)<br>2000007 - Learning (Addi)<br>11 percent property of games particular<br>12 percent program (Add) and (Add) and (Add)<br>12 percent percent (Add) and (Add) and (Add)<br>12 percent percent percent (Add) and (Add)<br>12 percent percent (Add) and (Add)<br>12 percent (Add) percent (Add) and (Add)<br>12 percent (Add) percent (Add) and (Add)<br>12 percent (Add) percent (Add) and (Add)<br>12 percent (Add) percent (Add) and (Add)<br>12 percent (Add) percent (Add) and (Add)<br>12 percent (Add) percent (Add) and (Add)<br>12 percent (Add) percent (Add) and (Add)<br>12 percent (Add) percent (Add) and (Add)<br>12 percent (Add) percent (Add) and (Add)<br>12 percent (Add) percent (Add) and (Add)<br>12 percent (Add) and (Add)<br>12 percent (Add)<br>12 percent (Add)<br>12 percent (Add | American<br>Hereitan Integritationalismo<br>- Particular Integritationalismo<br>- Particular Integritationalismo | Example and the second of the second field of the second field of |
| Mini Coupe Tooling prog. (And)<br>Statistical, for the transmiss<br>response proof (Annie part)<br>Ministry and and any formits<br>transmission for the transmiss<br>and a proof tool of prog. (page part)<br>And a proof tool of prog. (page part)<br>And a proof tool of prog. (page part)                                                                                                    | Almon                                                                                                    | Kana gravita decenaria di forma de<br>Maria gravita decenaria di forma de<br>Maria gravita decenaria di forma de<br>Maria gravita decenaria di forma de<br>Maria gravita decenaria di forma de<br>Maria della di accessaria di forma della                                                                                                    |
| nth Copp Index prog. (Add)<br>Biblio: I or The Indexing<br>reports proof (Addy prif)<br>objects of price oper (Add) and Lines<br>(high and only prog. (add) and Lines<br>(high proof Index) prog. (add)<br>and (another the Index)<br>and (another the Index)<br>and (another the Index)<br>(add)<br>(bibliographic Theory (add)<br>(bibliographic Theory (add))<br>(bibliographic Theory (add))<br>(bib                       |                                                                                                    |                                                                                                    |

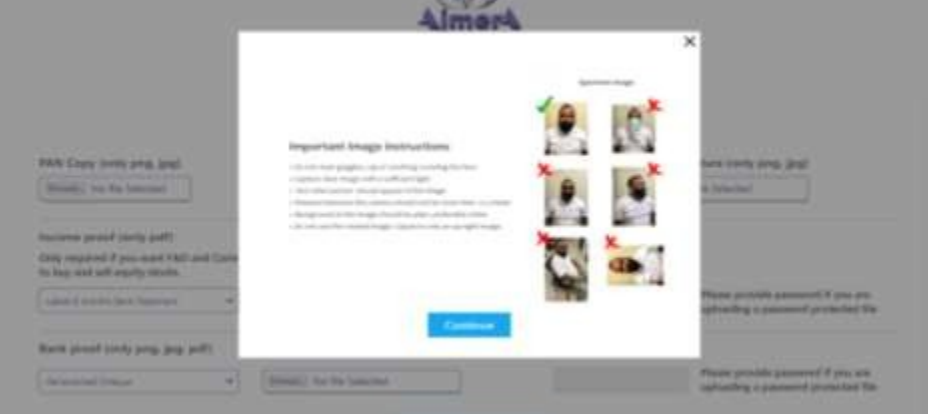

Your Application is successfully submitted. KYC team will scrutinize your documents and shall get back to you

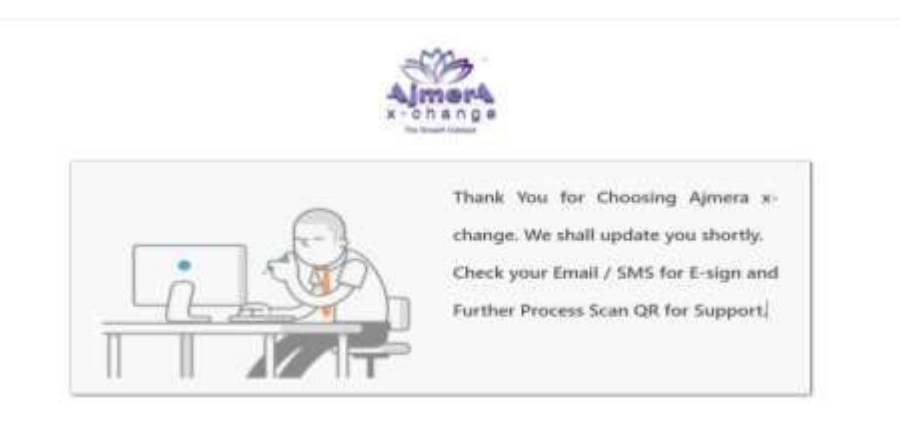

**Step 19:** On successful verification of the documents you will receive an email on your registered email Id for e-signing the documents. You may go through the documents before signing. You may click on Equity/ Commodity e-sign.

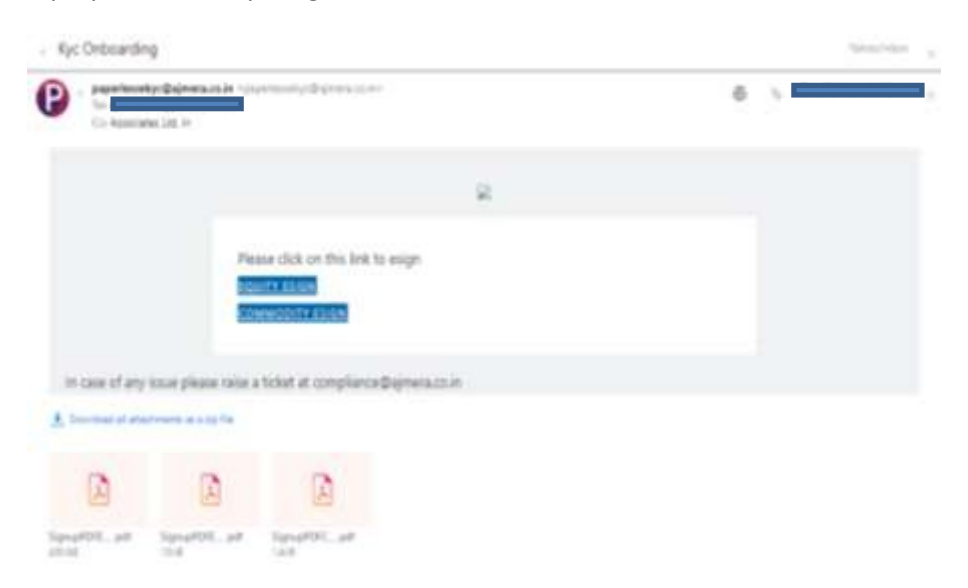

Step 20: You may click on Proceed to E-sign

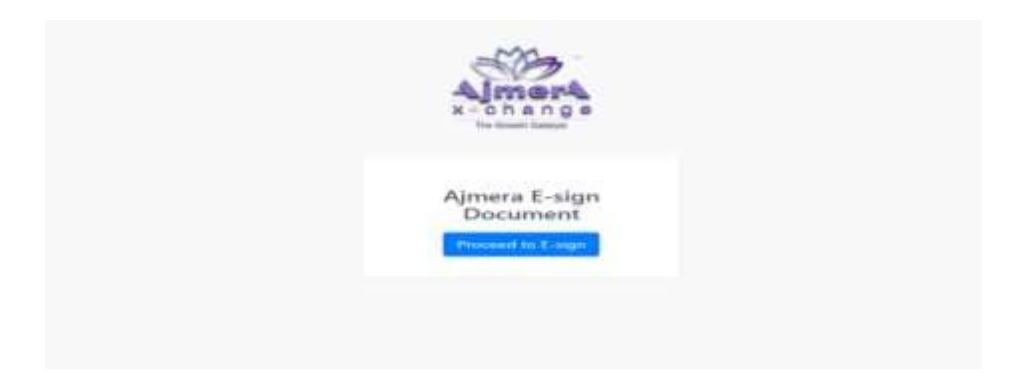

**Step 21:** You may authorize NSDL e- governance Infrastructure Limited to e-sign the document. Enter your Aadhar No and click on send OTP.

| AND Name                                                                                                    | APRIX ABOCANS (PERD                                                                                                    |
|----------------------------------------------------------------------------------------------------|----------------------------------------------------------------------------------------------------|
| Date & Texa                                                                                                    | 2022-05-07121-0520                                                                                                    |
| Ten Ho, and anise (Hitt). A disseminant and<br>the rest rest dealbase / versal 22 advects to an op-<br>reading advects the rest of dealbase (Section 2016)<br>(Advects advects advects advects advects advects<br>facilities, disording advects) (2012) and<br>facilities, disording advects (2017), 2018 and<br>facilities (2017). | emotion control (MOK or that) is -<br>studied for the propose of higher spring of illustrations for assessing (mins Devest and<br>the (DEVD) of a schemation on your shortly through the schema authentication system<br>condenses with the premium of the analysis of transport Determined Presentation. Alther<br>the althou pleve and supported within the framework and the transport<br>of the althou pleve and supported within the framework and the transport<br>of the althou pleve and supported within the framework and the transport<br>of the althou pleve and supported within the framework and the transport<br>of the althou pleve and supported within the framework and the schema pleves.                                                                                                    |
| <ol> <li>Authenticate we Authentic Version 20 Environment<br/>instants for alternative real eXC through Auth<br/>through Coarts of Neth and Authentic To the to<br/>Income Authentic Activities (2012) 20120.</li> </ol>                                                                                                    | opt OTF in Recent is for arthronousling insurface through the Auditan Auditan Auditan and a set of the second or of a second or the second or the second and the second and the second                |
| <ol> <li>Lynderfand Bal Sarahy and confidential<br/>americk by BBB, within one the asks will be<br/>tree.</li> </ol>                                                                                                    | (c) if preserve interfers totic growthing, for the outgrave of highling based outgravitation in<br>record to 4020, a clies MI such term in -machinest or gamleting from H2021 a fear time to<br>the field of the such term in the such term in the such term in the such term to<br>the such term in the such term in the such term in the such term in the such term term to<br>the such term in terms of term in terms of term in the such term in the such term in the<br>such term in terms of terms of |
| VID/Auditor:                                                                                                    | Section Section                                                                                                    |
| Unit (top to preseder World R)<br>Terretail Autoritation Righter de Verbal Ro                                                                                                    | New of Authors                                                                                                    |
| district Matter V. 2                                                                                                    | INVESTIGATION OF THE ALIGN PARTY OF THE PROPERTY OF THE PROPER            |

Step 22: Enter the OTP received on your mobile no/ Email Id

| 500M                                                                                                    | And an and a second second second second second second second second second second second second second second                                                                                                    |
|----------------------------------------------------------------------------------------------------|----------------------------------------------------------------------------------------------------|
| MMT Manne<br>Transmitten 10<br>Index & Toma                                                                                                    | Admited a construction of admitting<br>fails and an even of a second admitting of a second admitting<br>additional admitting additional admitting admitting admitting<br>admitting admitting admitting admitting admitting admitting admitting<br>admitting admitting admitting admitting admitting admitting admitting admitting<br>admitting admitting admitting admitting admitting admitting admitting admitting admitting admitting admitting<br>admitting admitting admitting admitting admitting admitting admitting admitting admitting admitting admitting<br>admitting admitting admitt |
| 1 Ferritry adheres (ECX), in Television Shiannachu<br>3: Vien nu Audinau / Unixar 10 detaid (su) antoristean<br>Televisia (access feuroide Adder Addord Att 2012) (214<br>Database Researt & CCC amman of UTMAL au accessing<br>Batandala, Mandal, and Samona Jul, 2012 au accessing<br>Batandala, Mandal, and Samona Jul, 2012 au accessing<br>Batandala, Samona Jul, 2012 au accessing<br>Batandala, Samona Jul, 2012 au accessing<br>Bat | en Linemal (2005), in tion 110-<br>Inc the partness of ubglight yearning of discontents for partness define Dennel and<br>TOD and updressing to your healthy discontent for stadbase Addressing terms<br>on, with the portnesses of the Auditase (Targatata Deliness of Hearing) and other<br>with and undigatabase healthed Personnel and for an utility approxim-                                                                                                    |
| <ol> <li>Aufwerthiczte wur hanflager / Mithauf 20 Yestinghi (1977)<br/>weitens für Artigeneiten ein erfrit. Bereigte kanflager<br/>samsler, Edde of Berli Anti-Addresse, Te the manifester<br/>factivelt aufwerta antipersektritet (2017).</li> </ol>                                                                                                    | 1 of Bostotix for adheatsulting my shortly firing in the authors induced states<br>of a KYS services of USEAL and use the Heats and Terropolitics details (Marin,<br>if digitate ageing of incusion) for passing (Initia Terropolitic Details).                                                                                                    |
| <ol> <li>Cubicitized Talk Harardy, and Justitized 2017 of per-<br/>emaned in 2023. In 2017 and Talka will be stored to<br/>proce.</li> </ol>                                                                                                    | rpinis identity data provided, for the purpose of Auditor's based authority/story of<br>y MBL is the Mit such force in methodel to publicate from URMI than time to                                                                                                    |
| Loss COP                                                                                                    | (a) (ma) (ma)                                                                                                    |
| Named its and in realized radiation it                                                                                                    |                                                                                                    |
| This long to assess Websitch                                                                                                    | Adver.                                                                                                    |
| Comme (1019)<br>Meanword die sond per maanterwer enderstermend in<br>maan bezer te gewonnen Verstaat die.<br>maan deze te gewonnen verstaat die oordee offisie                                                                                                    | adave                                                                                                    |

Your E-sign Process is Completed

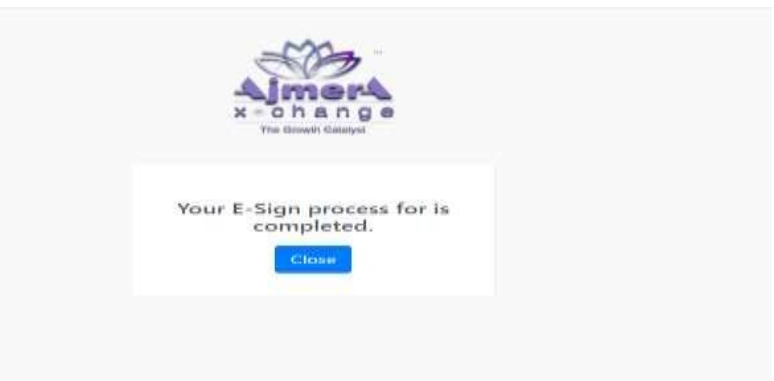

You will receive an email for Onboarding Esign for Equity/ Commodity. The e-sign pdf will be attached for your reference.

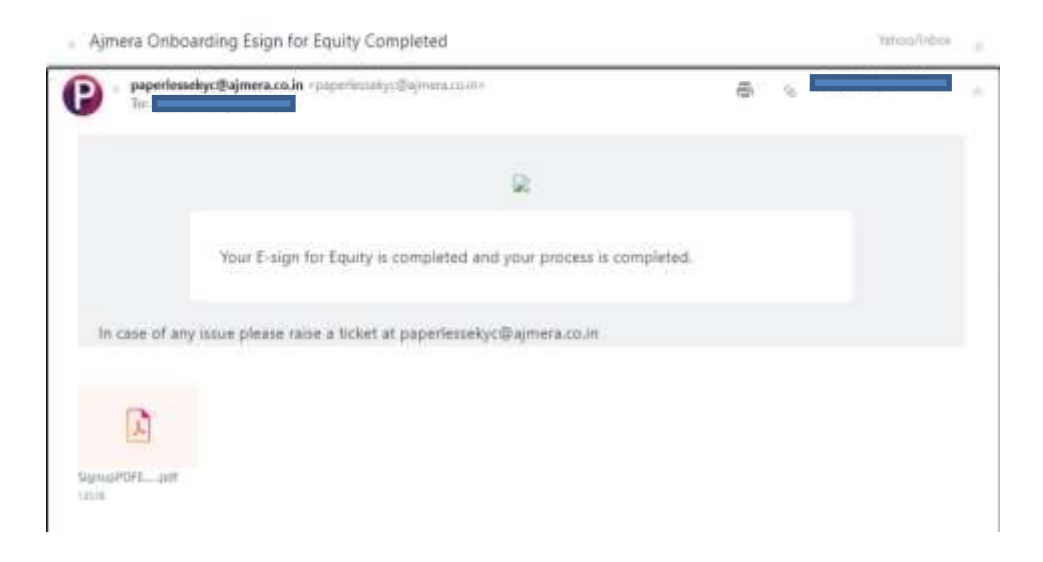

Your Demat and Trading Account has been Successfully Opened with Ajmera Associates Ltd.!